## FirstNet – Clerical - Failed SSU/BAU/HUB to Inpatient Admit

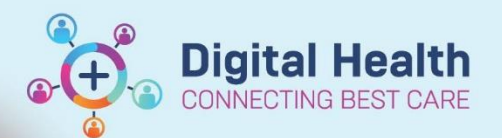

Digital Health Quick Reference Guide

## This Quick Reference Guide will explain how to:

Manage patients that are admitted to SSU, BAU or the HUB that have then 'failed' as they require admission to an inpatient ward.

1. The ED Doctor or NIC will inform the clerk that the patient requires an inpatient bed and a new bed request will be completed. Additionally, the new bed request can be identified on the tracking board with the addition of a new red dot against the patient.

| Bed    | ATS | LOS     | Name        |    | URN     | Birth Date | Age      | Allergy | Alert Icon | To Do | Status |
|--------|-----|---------|-------------|----|---------|------------|----------|---------|------------|-------|--------|
| SSU,12 | 4   | 2109:56 | SMURF, PAPA | MR | 1828293 | 01/01/1950 | 73 years | Q       | 24)        |       |        |

2. Once you have identified a patient has failed, locate the patient and double click the clipboard in the **activities** column to identify which specialty the patient has been referred to.

| ities | Activiti |
|-------|----------|
| 4     |          |
|       |          |

3. The *Document Activities* window will open. Locate the most recent 'ED Bed Request to Wards' that has been ordered by the ED doctor and confirm the specialty requested.

Note: **DO NOT** click 'Document' against the task in this window. This will be done by the bed manager.

| Document Activities                                              |                                  |                                                           |                                                                             | ×                                                                          |  |  |
|------------------------------------------------------------------|----------------------------------|-----------------------------------------------------------|-----------------------------------------------------------------------------|----------------------------------------------------------------------------|--|--|
| SMURF, PAPA MR<br>Allergies: No Known Al<br>Alerts: Not Recorded | lergies<br>Resus Status: Not Rec | Sex:Male<br>DOB:01/01/1950<br>Weight:                     | Clinical Unit: Emergency<br>Age:Loc:S SSU; SSU; 12<br>Emergency [29/05/2023 | . <b>UR:1828293</b><br>Clinician:Ngo, Alan - S<br>.Medicare:3202 67280 1-1 |  |  |
|                                                                  | MAR                              |                                                           |                                                                             | Refresh                                                                    |  |  |
| Medications (0)                                                  | Medications (0)                  |                                                           |                                                                             |                                                                            |  |  |
| Patient Care (0)                                                 | Patient Care (0)                 |                                                           |                                                                             |                                                                            |  |  |
| Assessments (1)                                                  | Assessments (1)                  |                                                           |                                                                             |                                                                            |  |  |
| 🧭 Other (0)                                                      | 🔲 ED Bed Request to W            | /ards                                                     |                                                                             |                                                                            |  |  |
|                                                                  | 25/08/2023 09:12:00              | 0, Respiratory Med SH1, Standard; ED Bed Request Outcomes |                                                                             |                                                                            |  |  |

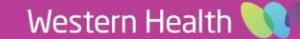

- 4. Open **iPM** and transfer the patient to the newly requested clinician and specialty.
- 5. Re-print a label sheet and replace all existing labels for this patient.
- 6. In **FirstNet**, right click on the patient's name and select **Discharge Process**.
- 7. The *Depart Process* window will open. Select the pencil icon next to **ED** Admit.
- The *ED Admit* window will display. Amend the **ED Depart Disposition** by clicking on the drop-down arrow and selecting the appropriate option.
   SSU: Ward Admit (Failed EOU)
   BAU: Ward Admit (Failed BAU)
   HUB: Ward Admit (Failed HUB)

Note: Do not update the time or date in this window. This will stay as the time they were initially admitted on iPM.

| 🗊 ED Admit                                                                                                    |                                            |                          | - 🗆 X                                                    |
|----------------------------------------------------------------------------------------------------|--------------------------------------------|--------------------------|----------------------------------------------------------|
| UR Number:<br>7100078                                                                                                    |                                            |                          | ^                                                        |
| Last Name:<br>UNKNOWN                                                                                                    | First Name: FEMALE SGZGX                   | Middle Name:             | Sex:<br>Female                                           |
| Age:<br>73Y                                                                                                    | Medicare Number:<br>-                      |                          |                                                          |
| FIN (Visit #):<br>21000653<br>— Patient Admission —                                                                                                    | Encounter Data Set:<br>VEMD 27 (2022-2023) | Visit Type:<br>Emergency | Specialty:<br>Emergency - General Presentation \vee      |
| *ED Depart Disposition:<br>Ward Admit (Failed BAU)<br>Other Mental Health Bed - This Camp                                                                                                    | *Inpatie it Admit Date:<br>27/05/2 23      | *Inpatient Admit Time:   | ~                                                        |
| Other Procedure Room/Theatre<br>Transfer Other Hosp Via EOU<br>Transfer Out (Failed BAU)<br>Transfer Out (Failed EOU)<br>Transfer Out (Failed HUB)<br>Ward Admit (Failed BAU)<br>Ward Admit (Failed EOU)<br>Ward Admit (Failed HUB) |                                            |                          | Complete Cancel<br>P2RN5 M2031 27/05/2023 11:21 .:<br>CP |

9. Click **Complete** 

You have completed the Failed SSU/BAU/HUB process. The patient will now wait for a bed to be allocated to them under the requested specialty. Continue with the next steps when the patient is ready to be transferred to a ward.

| Name                 | URN                    | Birth Date              | Aç |
|----------------------|------------------------|-------------------------|----|
| SMURF, PAPA MR       | Detient C              | Dene d                  | 70 |
| Task, Random         | Patient Summary Report |                         |    |
| Miya, Test2 MS       | Open Pat<br>Attach Pr  | ient Chart<br>e-Arrival | •  |
| Unknown, Female Eql  | ED Full Registration   |                         |    |
| UNKNOWN, MALE BE     | Admit to Wards/SSU     |                         |    |
| Acidion, Test Two UN |                        | 110103/0000             |    |
| Certtestska, Billy   | Set Events             |                         |    |
| Hood04, Redd MS      | Discharge              | Process                 | _  |
|                      |                        |                         |    |
|                      |                        |                         |    |

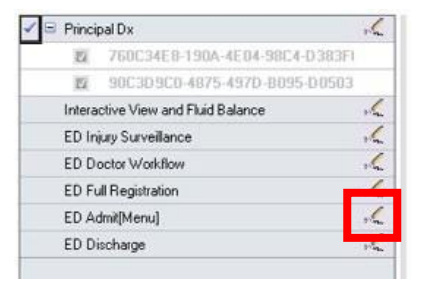

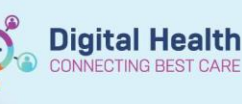

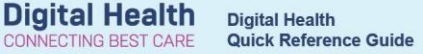

Continue with these steps once the patient has been allocated a ward bed, and the nurse advises that the patient is ready to be transferred.

- 10. Ensure labels affixed to any paperwork have been replaced with labels from the new specialty.
- 11. Transfer the patient to the new ward and bed in iPM.
- 12. The patient will fall off the SSU/BAU/HUB tracking board and move to the ED Lookback Tracking Board.

| Transfer Details<br>New <u>w</u> ard:<br>New <u>b</u> ed: | S 1B -<br>HOLD-S1B - Sgt      | ─ Prior Values<br>Clinician, Specialty, Patient<br>Classification, Ward, Bed<br>Irons, Dr David |
|-----------------------------------------------------------|-------------------------------|-------------------------------------------------------------------------------------------------|
| Billing bed<br>category:<br>Named nurse:                  | Shared                        | Cardiology<br>Public - Eligible                                                                 |
| Transfer reagon:                                          | Change of Ward                | S Emerg SSU<br>25                                                                               |
| Dates<br><u>F</u> rom date:<br>To <u>d</u> ate:           | 19/05/2023 <u>Time:</u> 13:56 | Actual transfer     Transfer Now     Actual return     Beturn Now                               |